# CORPO DE BOMBEIROS MILITAR DO DISTRITO FEDERAL DEPARTAMENTO DE RECURSOS HUMANOS DIRETORIA DE GESTÃO DE PESSOAL

# DIRETORIA DE GESTÃO DE PESSOAL SISTEMA DE GESTÃO DE AFASTAMENTOS

# Perfil: 2HOMOLOGAÇÃO\_GEAF\_EDICAO

Processo para 2<sup>a</sup> Homologação do Plano de Férias de alguma Unidade ou de um conjunto de unidades

Responsabilidade do Subcomandante-Geral, Chefe de Gabinete do Comando-Geral, Controlador, Ajudante-Geral, Chefes de Departamento, Comandante Operacional e Chefe do Estado Maior Geral.

As autoridades de 2<sup>ª</sup> homologação deverão ser cadastradas no sistema CERBERUS para recebimento do perfil de acesso ao Sistema de Gestão de Afastamentos, para habilitação da funcionalidade de 2<sup>ª</sup> homologação do Plano de Férias dos militares subordinados à lotação correspondente.

Passo 1 \_ Acessar 0 sistema GEAF no endereço https://www.cbm.df.gov.br/sistemas/geaf/public/ ou através do endereço https://www.cbm.df.gov.br/sistemas/secretario/public/ ou por meio do link ..... disponível no portal do CBMDF;

Passo 2 – Realizar a autenticação no sistema com usuário e senha, sendo que o usuário será o CPF da autoridade correspondente. Será exibida a página conforme a Figura 1. Somente o militar cadastrado terá acesso a esta página;

| ::. GEAF versão 0.2.020                                            | 8            | em-vindo ERNANE RUAS NEIVA |
|--------------------------------------------------------------------|--------------|----------------------------|
| Ambiente: development                                              |              |                            |
| Selecione Tipo de Afastamento Férias Homologações Tabelas de Apoio | Trocar senha | Sair com segurança         |
| 1ª Homologação                                                     |              |                            |
| UNIDADE DISPONÍVEL PARA HOMO 2ª Homologação                        |              |                            |
| Análise arecer                                                     |              |                            |
| 3ª Homologução                                                     |              |                            |
|                                                                    | Selecione    |                            |
|                                                                    |              |                            |
|                                                                    |              |                            |
| INFORMAÇÕES DE USO                                                 |              |                            |
| INFORMAÇÕES                                                        |              |                            |
| Selecione a unidade para ver seu plano de férias.                  |              |                            |
|                                                                    |              |                            |
|                                                                    |              |                            |

#### Figura 1 – 2ª homologação - GEAF

Passo 3 – Leve o cursor até o ícone "Homologações", selecione a opção "2ª Homologação", conforme a seta indicativa na Figura 1.
Será apresentada a página conforme a Figura 2;

# CORPO DE BOMBEIROS MILITAR DO DISTRITO FEDERAL DEPARTAMENTO DE RECURSOS HUMANOS DIRETORIA DE GESTÃO DE PESSOAL

| ::. GEAF versão 0.2.020                                                                                 |         |                                |                  | Bem-vindo ILDE | EANE ANTUNES DE CARVALHO |
|----------------------------------------------------------------------------------------------------|---------|--------------------------------|------------------|----------------|--------------------------|
| Ambiente: development                                                                                   |         |                                |                  |                |                          |
| Selecione Tipo de Afastamento                                                                           | Férias  | Homologações                   | Tabelas de Apoio | 🖉 Trocar senha | 🛚 Sair com segurança     |
| UHIDADE DISPONÍVEL PAR<br>SELECIONAR UHIDADE<br>INFORMAÇÕES DE USO<br>INFORMAÇÕES<br>Selecione a unidad | KA HOMO | DLOGAÇÃO<br>er seu plano de fr | Selecione        | С              |                          |

### Figura 2 – Seleção da Unidade a ser homologada – GEAF

Nota: poderá ocorrer de algum perfil atribuído estar relacionado a mais de uma Unidade.

Selecione a área de Comando da autoridade conforme a Figura 3.

| ::. GEAF versão 0.2.020                                                                                                    |                            |    | Bem-vii        | ndo ERNANE RUAS NEIVA |
|----------------------------------------------------------------------------------------------------|----------------------------|----|----------------|-----------------------|
| Ambiente: development                                                                                                    |                            |    |                |                       |
| Selecione Tipo de Afastamento Férias Homologações Tabelas de Apoio                                                                       |                            |    | 🖉 Trocar senha | Sair com segurança    |
| UNIDADE DISPONÍVEL PARA HOMOLOGAÇÃO SELECIONAR UNIDADE INFORMAÇÕES DE USO TINFORMAÇÕES Selecione a unidade para ver seu plano de férias. | Selectone  Selectone COMOP | OK |                |                       |

Figura 3 – Unidades para seleção de 2ª homologação – GEAF

**Passo 4** – Selecione a área e clique em "OK". O sistema abrirá a página conforme segue:

|                      | Superespones - Nonclas do espone h >                | ernane (157 nao nuos) - ernane | Conectando                              | C Cerberus Web                    | ~ 1                                     |          |                                  |                |        |
|----------------------|-----------------------------------------------------|--------------------------------|-----------------------------------------|-----------------------------------|-----------------------------------------|----------|----------------------------------|----------------|--------|
| ttps://s             | erver-desenv/programadores/nogueira/geaf/pu         | olic/homologacao/plano-        | segunda-homologacao/cod_orgao/1009      |                                   | 🖥 🔻 Google                              |          |                                  | ۰ م            | ÷.     |
| versão               | 0.2.020                                             |                                |                                         |                                   |                                         |          | Bem-vind                         | o ERNAN        | E RU/  |
| velopme<br>o de Afre | nt<br>stamento Bérias Homologações Tabelas de Anoio |                                |                                         |                                   | ▲ Troc                                  | ar senha |                                  | e Sairo        | om sea |
| es > 2ª Ho           | omologação                                          |                                |                                         |                                   |                                         |          |                                  |                |        |
| AR PLAN              | IOS DE FÉRIAS - 2º HOMOLOGAÇÃO                      |                                |                                         |                                   |                                         |          |                                  |                |        |
|                      |                                                     |                                | Plano de Fér<br>Unidade: COMOP - COMAND | las Anual<br>2 OPERACIONAL - NOVO |                                         |          |                                  |                |        |
| VISUALIZ             | CAR PLANOS DE FERIAS - 2º HOMOLOGAÇÃO               |                                |                                         |                                   |                                         |          |                                  |                |        |
| Select               | ionar todos                                         |                                |                                         |                                   |                                         |          |                                  |                |        |
| xibindo o            | de 1 até 20 de um total de 52 resultados. 🄈         |                                | 3                                       |                                   | 5                                       | 6        | 7                                | 1              | 8      |
|                      | -                                                   |                                | [Primeiro «Anterior   1                 | 2.1 3.1 Práximo» Último ]         | -                                       | -        | -                                |                | _      |
| -                    | 10" GBM                                             | renoencies                     | LOBANE ANTUNES DE CARVALHO              | EN MARCAÇÃO DE FÉRMAS             |                                         | A        | <ul> <li>Z Homosopaça</li> </ul> | 2 11200<br>504 | noteoo |
| 4                    | *** 554                                             | sin                            | WINNEEDTO MARTINE TAVARES               | 11 10001 051520                   | , i i i i i i i i i i i i i i i i i i i | ~        | <u> </u>                         | -              |        |
|                      | 12° G8M                                             | No                             | EPNANE RUAS NETVA                       | En MARCACIO DE PÉRIAS             |                                         | ~        |                                  | HAK            |        |
|                      | 11.084                                              | NO                             | Filmandi Ki Lah Miriya                  | to sustanio ne titus              |                                         | A        |                                  | nic            |        |
|                      | 14* 584                                             | 10                             | Ethane Brias Merva                      | En water to ne cleus              |                                         |          |                                  |                |        |
|                      | 15* 684                                             | 140                            | Ethiand Brias Merva                     | En water at to ne planas          |                                         | ~        |                                  |                |        |
|                      | 44.00                                               | -                              |                                         | nu una colo constanza             |                                         |          |                                  | -              |        |
|                      | 19-584                                              | 140                            | EPice Part Alive                        | En marca de recito                |                                         | ▲        |                                  |                |        |
|                      | the film                                            | *10                            | FRANK REAL MEAN                         | En uniter de la célera            | 0                                       |          |                                  |                |        |
|                      | 17 000                                              |                                |                                         |                                   |                                         |          | <b>A</b>                         |                |        |
|                      | 1.000                                               |                                |                                         | Provide a state                   |                                         |          |                                  |                |        |
|                      | 10 000                                              |                                |                                         |                                   |                                         |          | <i>¥</i>                         |                |        |
|                      | 21.084                                              | 140                            |                                         |                                   |                                         |          |                                  | -              |        |
|                      |                                                     |                                |                                         |                                   |                                         |          |                                  |                |        |
|                      | 23.08%                                              |                                | Envire RUAS FERRA                       | EN MARCADO DE PENAS               | 9                                       |          |                                  |                |        |
|                      | 54° UBM                                             | 140                            |                                         | EM MARLAYAU US PERIAS             | 9                                       |          | <b>1</b>                         | 140            |        |
|                      | 28" Geo.                                            | NIO                            | ENDINE HUIZE NETVE                      | WW MARCALAU DE FERIAS             | 9                                       |          |                                  | NUO            |        |
|                      | 27" Q8M                                             | NIO                            | ERNANE RUAS NETVA                       | EN MARCAÇÃO DE PÊRIAS             | 9                                       |          | 1                                | HLO            |        |
|                      | 25° G84                                             | NIO                            | ERNAHE RUAS NEWA                        | EN NARCAÇÃO DE PÊRIAS             | 9                                       |          |                                  | HÃO            |        |
|                      | 2* ESAV                                             | NIO                            | ERNARE RUAS NETVA                       | EN MARCAÇÃO DE PÉRIAS             | U                                       |          | 4                                | нtо            |        |
|                      | 2" 05%                                              | No                             | ERNANE RUAS NETVA                       | EN MARCAÇÃO DE FÉRIAS             |                                         |          | 1                                | NAC            |        |

Figura 4 – Apresentação de Unidades Subordinadas para 2º homologação – GEAF

Notas explicativas:

 Caixa de seleção de todas as unidades. Ao clicar nesta caixa, todas as unidades subordinadas que não apresentarem pendências no planejamento estarão selecionadas para inclusão de parecer e posterior encaminhamento em grupo.

2 – Exibição de resultados até o limite de 20 (vinte) unidades.

3 – Exibição da numeração da página atual com indicativo de quantidade de páginas.

4 – Caixa para seleção de unidade individual.

5 – Ícone que permite acesso a leitura dos comentários das fases anteriores, inclusive do parecer do Comandante da unidade subordinada. Se o ícone estiver em cor vermelha significa que o plano está no status de 2º homologação, se na cor cinza, significa que o plano ainda não tramitou para a 2ª homologação. Somente estarão acessíveis os planos com ícones em vermelho.

6 - Ícone que dá acesso à página estatística do plano para orientação da autoridade homologadora. Apresenta o percentual de militares por Posto/Grad. distribuídos mês a mês.

7 – Ícone para acesso ao preenchimento de parecer a ser gravado em 2<sup>a</sup> homologação. É de caráter obrigatório.

8 - Indicativo de homologação ou negativa desta de autoridade subordinada.

9 – Botão para tramitação dos planos selecionados (<sup>Tramitar condensado</sup>) visualizado no canto inferior esquerdo da figura 4. Ao ser acionado, habilita o Workflow para encaminhar o planejamento à próxima fase.

**Passo 5** – Selecione a unidade ou as unidades que não possuem pendências e clique em "OK" para encaminhá-las para a próxima fase, se desejar encaminhar.

**Passo 6** – Selecione uma unidade para leitura dos dados

Para visualizar os comentários da autoridade anterior, clique em 🤩 para ter acesso à leitura de parecer de uma unidade em separado.

Para visualizar a estatística do plano clique em <sup>Δ</sup> para ter acesso à leitura de estatística de uma unidade em separado.

Para acessar e comentar a homologação do plano clique em parecer em uma unidade específica. Este acesso é obrigatório para consolidar a 2ª homologação que pode ser aprovado ou reprovado. Se aprovado, o plano exige um parecer de concordância, após o que estará habilitado para ser encaminhado a próxima fase; Se reprovado, exige um parecer de discordância, após o que estará habilitado para retornar à unidade de origem para retificações.

# CORPO DE BOMBEIROS MILITAR DO DISTRITO FEDERAL DEPARTAMENTO DE RECURSOS HUMANOS DIRETORIA DE GESTÃO DE PESSOAL

**Passo 7** – Realize a tramitação do Plano de férias na barra do Workflow conforme indica a figura 8. O sistema deverá solicitar uma confirmação por mensagem e após informa que a ação foi realizada com sucesso. A partir desta mensagem:

Passo 8 – Certifique-se de que não há unidade pendente de 2º homologação

Observação: Em todas as telas é apresentada na parte superior, junto à identificação da Unidade, informação do prazo restante para finalização e envio do Plano.

**Passo 9** – Finalizada a operação, opte por "Sair com segurança" no canto superior da tela. Esta opção é importante em virtude de ficar gravado o nome do usuário que está utilizando o sistema. Logo, todas as informações gravadas serão de responsabilidade do titular que efetuou o login. Não forneça a senha de acesso a terceiros.